## ヤンマーグループ各社社員のみなさまへ グループ生命保険 (団体定期保険) の募集を開始しました!

## 『N-ナビゲーション』にアクセス!以下の方法で申込みしてください

## ①以下のURLにアクセスしてください

https://ns-yanmar.smktg.jp/public/siteauth/login?site\_login\_id=0000999964

## ご自宅のパソコンやスマートフォンからもアクセスできます

TOPページを「お気に入り(ブックマーク)」に追加された場合など、アクセス時にログイン画面が表示された場合は、 団体コード【0000999964】</u>を入力してください

※お使いの端末やアプリによっては 読み取りできない場合があります。

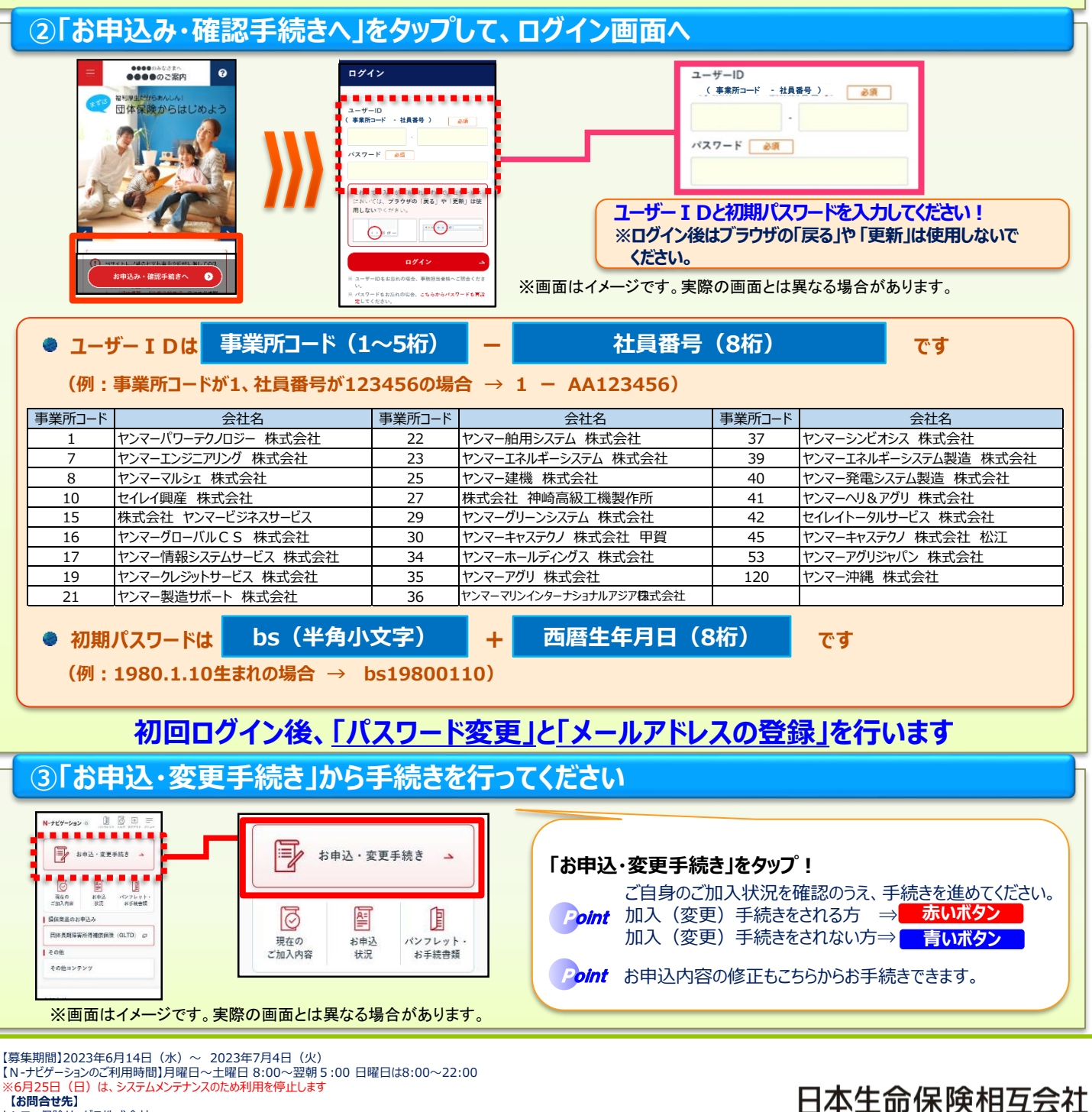

WS2023-176(2023.4.18)